# Enterprise Ver2動作環境確認ツール マニュアル

#### ・概要

Enterprise Ver2をダウンロードする際に、その端末が動作環境を満たしているか確認するツールです。「Enterprise Ver2動作環境確認ツール.exe」を実行時に確認画面が表示されます。

※Windows Defender SmartScreen の警告が出ますが、詳細情報をクリックして実行を選択してください。

|                                | 💽 Enterprise Ver.2 動作環境確認ツール |              |
|--------------------------------|------------------------------|--------------|
| 📓 Enterprise Ver2動作環境確認ツールマニュア | 2018/03/02 12:54             | PDF ファイル     |
| 📧 Enterprise Ver2動作環境確認ツール.exe | 2018/05/08 16:56             | アプリケーション     |
| c554_c364s_ps_pcl_fax_5XX0 (1) | 2018/03/20 14:48             | ファイル フォルダー   |
|                                | 2010/04/27 14:40             | 27 170 24102 |

OS名

システムの種類

サーバー通信

.NET Framework Version

Visual C++ 2012の有無

Enterprise Ver.2 動作可否

## <u>1、**0S**名</u>

OS 名が表示されます。

推奨された OS になっているか確認してください。

### 2、システムの種類

**OS**のビット数が表示されます。

※実行結果サンプル

Microsoft Windows 10 Pro

64ĽットOS

4.7.1

有り

成功

動作可

×

#### 3 、.NET Framework Version

.NET Framework Version が表示されます。

4.6.1以上であれば動作環境を満たしています。

未満であればダウンロード、インストールしてください。

#### 4、Visual C++ 2012の有無

Visual C++ 2012の有無が表示されます。

「無し」と表示されていた場合、ビット数に応じてダウンロード、インストールをしてください。

64ビットの場合・・・VisualC++2012(vcredist\_x64.exe)

32ビットの場合・・・VisualC++2012(vcredist\_x86.exe)

### 5,サーバー通信

サーバー通信の可否を表しています。

## 6、Enterprise Ver2 動作可否

Enterprise Ver2 が動作環境を満たしているかを表します。